### Base Stations/Handset Firmware Update Via TFTP Contents

| Contents1<br>Document History                    |
|--------------------------------------------------|
| Introduction: Firmware Upgrades/Downgrades       |
| Terms & Abbreviations                            |
| References 2                                     |
| Network Dimensioning                             |
| TFTP Configuration from "SolarWinds" TFTP Server |
| Create Firmware Directories4                     |
| Login to Base SME Configuration Interface        |
| Firmware Update Settings                         |
| Base Station(s) Firmware Upgrade                 |
| Handset (s) Firmware Upgrade<br>                 |
| Verification of Firmware Upgrade<br>             |
| station(s)                                       |

I-SERV supports and provides to the vendor an interface that performs the following operations related to firmware on the device:

- 1) Verify whether the new firmware package is compatible with the device.
- 2) Upgrade the firmware on the device to the new firmware
- 3) Roll back the firmware on the device to the previous firmware version

#### **Terms & Abbreviations**

For the purpose of this document, the following abbreviations hold:

- DHCP: Dynamic Host Configuration Protocol
- DNS: Domain Name Server

HTTP: Hyper Text Transfer Protocol

IOS: Internetworking Operating System

NAT: Network Address Translator

PCMA: A-law Pulse Code Modulation

PCMU: mu-law Pulse Code Modulation

SME: Small and Medium scale Enterprise

STUN: Session Traversal Utilities for NAT

### **Network Dimensioning**

In principle, a number of hardware and software components should be available or be satisfied before base station/handset update can be possible.

The minimum hardware and software components that are required to be able update via TFTP include the following (but not limited to):

Standard SIP Nodes (i.e. handsets)

Base stations

TFTP Server (Several Windows and Linux applications are available)

DHCP Server (Several Windows and Linux applications are available)

Workstation (for e.g. Normal terminal or PC)

Any standard browser (for e.g. firefox)

Public/Private Network

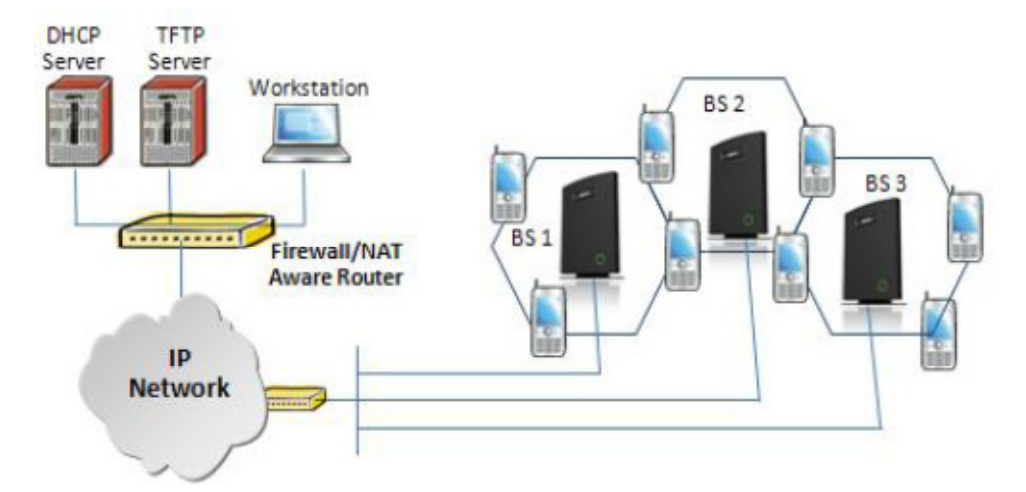

**TFTP Configuration from "SolarWinds" TFTP Server** 

Create the following relevant folders as shown in the snap shots and choose defaults settings for the remaining options.

| TFTP Server Configuration                                                                                                    |  |  |  |  |
|----------------------------------------------------------------------------------------------------|--|--|--|--|
| TFTP Root Directory Security Advanced Security Auto-Close Log                                                                                    |  |  |  |  |
| C:                                                                                                    |  |  |  |  |
| C:\ TFTP-Root CfgUpload Config debug download FwuPath Log                                                                                        |  |  |  |  |
| OK Cancel Help                                                                                                    |  |  |  |  |
| TFTP Server Configuration                                                                                                    |  |  |  |  |
| The TFTP Server can be configured to allow receiving of files<br>only, transmitting of files only, or allow both, transmitting and<br>receiving. |  |  |  |  |
| <ul> <li>Receive only</li> <li>Transmit only</li> <li>Transmit and Receive files</li> </ul>                                                      |  |  |  |  |
|                                                                                                    |  |  |  |  |
| OK Cancel Help                                                                                                    |  |  |  |  |

#### **Create Firmware Directories**

**STEP 1** For Umber base firmware update make a folder named "**BeatUs**" in the TFTP-Root and place the fwu file/files (Firmware) in this folder. The base firmware must be renamed to "**BeatUsSw\_v00xx.fwu**" or "**BeatUsSw\_4181\_v00xx.fwu**".

The admin from the service provider's side must create the relevant firmware directory in the server where both old and new firmware(s) can be placed in it. (See the STEP above)

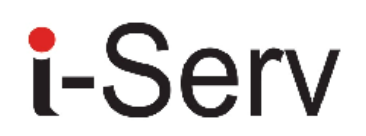

The firmware directory or path should be **\<Server>\<FwuPath>\BeatUs\**, where **<Server>** is usually the root directory of the server (for e.g. **C:\TFTP-Root**) and **<FwuPath>** is a folder within the **<Server>** that contains the **BeatUs** directory.

**STEP 2** For Umber handset firmware update, make a folder named "**Pegasus**" in the TFTP-Root and place the fwu file/files (Firmware) in this folder. The handset firmware must be renamed to "**PegasusSw\_v00xx.fwu**" or "**PegasusSw\_4181\_v00xx.fwu**".

F or Raffle handset firmware update, make a folder named "Raffle" in the TFTP-Root and place the fwu file/files (Firmware) in this folder. The base firmware must be renamed to "Raffle\_v00xx.fwu". The firmware directory or path should be \<Server>\<FwuPath>\Pegasus\ (or \Raffle\), where <Server> is usually the root directory of the server (for e.g. C:\TFTP-Root) and <FwuPath> is a folder within the <Server> that contains the Pegasus (or Raffle) directory.

#### **IMPORTANT:**

The **BeatUs**, **Pegasus**, **Raffle** directory names cannot be changed.

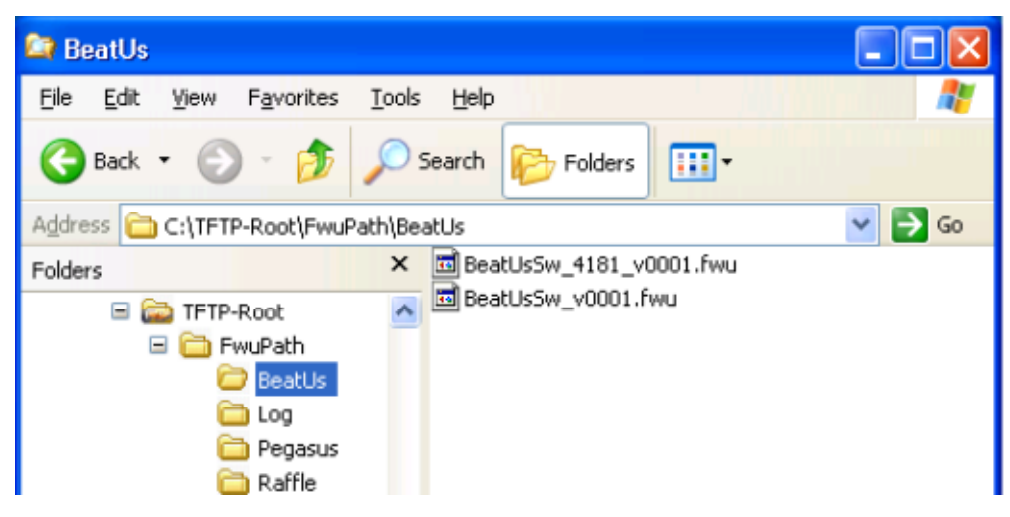

### Login to Base SME Configuration Interface

**STEP 3** Connect the Base station to a private network via standard Ethernet cable (CAT-5).

STEP 4 Open any standard browser and enter the address:

http://ipdect<MAC-Address-Base-Station>

for e.g. http://ipdect00087B00AA10. This will retrieve the HTTP Web Server page from the base station with hardware address **00087B00AA10**.

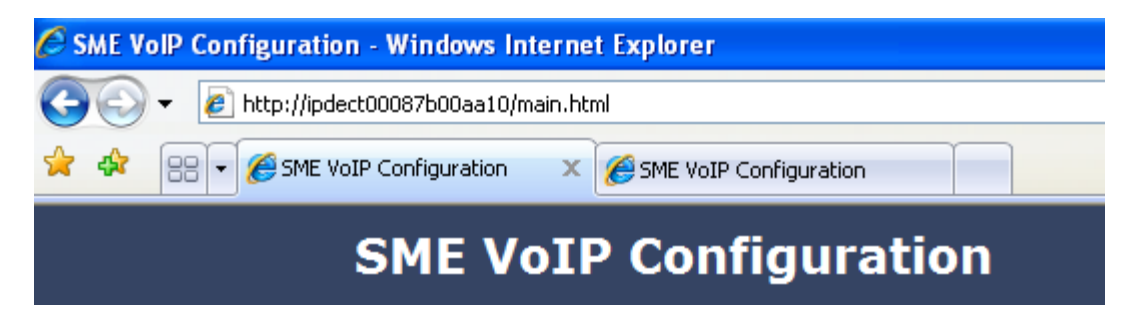

**STEP 5** You can also use a sniffer like Wireshark (freeware program) to identify which IP the base has received.

Below is shown how to see which IP address the base has received from the DHCP server. In the example we start the trace and filter on "**bootp**". Then we power up the base which is connected to the same network as the sniffer (wireshark). After a short while an offer is given by the DHCP server, and it is possible to see that the base received the IP address 192.168.50.76

| 🕜 (Untitled) - Wireshark                                                                                                    |                                                                                               |                                                                          |  |  |
|----------------------------------------------------------------------------------------------------|-----------------------------------------------------------------------------------------------|--------------------------------------------------------------------------|--|--|
| Eile Edit View Go Capture Analyze Statistics Help                                                                                                    |                                                                                               |                                                                          |  |  |
| 84 84 84 84   E 🖬 🗙 😂 占   🔍 🗇                                                                                                    | * 🗳 🐔 🕹   🗐 🛢                                                                                 | 0, 0, 0, 17   👪 🛛 畅 🔆   🙀                                                |  |  |
| Eilter                                                                                                    | • Expression                                                                                  | . <u>C</u> lear <u>A</u> pply                                            |  |  |
| No Time Source                                                                                                    | Destination                                                                                   | Protocol Info                                                            |  |  |
| 148 19.088556 0.0.0.0                                                                                                    | 255.255.255.255                                                                               | DHCP Discover - Transaction ID 0x683d                                    |  |  |
| 149 19.088979 192.168.50.3                                                                                                    | 255.255.255.255                                                                               | DHCP DHCP Offer - Transaction ID 0x683d                                  |  |  |
| 150 19.108222 0.0.0.0                                                                                                    | 200.200.200.200                                                                               | DHCP DHCP Request - Transaction ID 0x683d                                |  |  |
| 315 33.511515 0.0.0.0                                                                                                    | 255.255.255.255                                                                               | DHCP DHCP ACK - Transaction ID 0x0030                                    |  |  |
| 331 36.511562 0.0.0.0                                                                                                    | 255.255.255.255                                                                               | DHCP DHCP Discover - Transaction ID 0x401edbf1                           |  |  |
| <ul> <li>Frame 149 (412 bytes on wire, 412 bytes</li> <li>Ethernet II, Src: Intel_b4:f7:83 (00:02</li> <li>802.1Q Virtual LAN, PRI: 0, CFI: 0, ID:</li> <li>Internet Protocol, Src: 192.168.50.3 (1</li> <li>User Datagram Protocol, Src Port: bootp</li> <li>Bootstrap Protocol</li> <li>Message type: Boot Reply (2)<br/>Hardware type: Ethernet<br/>Hardware address length: 6<br/>Hops: 0<br/>Transaction ID: 0x0000683d<br/>Seconds elapsed: 0</li> <li>Bootp flags: 0x0000 (Unicast)<br/>Client IP address: 0.0.0.0 (0.0.0.0)</li> </ul> | captured)<br>:b3:b4:f7:83), Dst: Br<br>21<br>92.168.50.3), Dst: 255<br>s (67), Dst Port: boot | roadcast (ff:ff:ff:ff:ff)<br>5.255.255.255 (255.255.255.255)<br>:pc (68) |  |  |
| Your (client) IP address: 192.168.50.76 (192.168.50.76)                                                                                                    |                                                                                               |                                                                          |  |  |
| Next Server IP address: 192.168.50.3<br>Pelay agent TP address: 0 0 0 0 (0 0                                                                                                    | (192.168.50.3)<br>( 0)                                                                        |                                                                          |  |  |

**STEP 6** On the Login page, enter your authenticating credentials (i.e. username and password). Click **OK** button.

| Connect to ipdect                                                   | t00087b00aa10 🛛 🛛 🛛 🔀                                                                         |
|---------------------------------------------------------------------|-----------------------------------------------------------------------------------------------|
|                                                                     |                                                                                               |
| The server ipdect000<br>password.                                   | 087b00aa10 at requires a username and                                                         |
| Warning: This server<br>password be sent in<br>without a secure con | is requesting that your username and<br>an insecure manner (basic authentication<br>nection). |
| User name:                                                          | 🙎 admin 🛛 👻                                                                                   |
| Password:                                                           |                                                                                               |
|                                                                     | Remember my password                                                                          |
|                                                                     |                                                                                               |
|                                                                     | OK Cancel                                                                                     |

**STEP 7** Once you have authenticated, the browser will display front end of the SME Configuration Interface. The front end will show relevant information of the base station.

|                 | SME VoIP Configuration                                                               |                                                 |
|-----------------|--------------------------------------------------------------------------------------|-------------------------------------------------|
| Home/Status     | Walaama                                                                              |                                                 |
| Extensions      | weicome                                                                              |                                                 |
| Servers         | Please select a configuration page in the index pane on left.<br>System Information: |                                                 |
| Network         | Phone Type:<br>System Type:                                                          | IPDECT<br>Generic SIP (RFC 3261)                |
| Management      | Current local time:<br>Operation time:                                               | 20/Sep/2010 13:36:33<br>00:25:03 (H:M:S)        |
| Firmware Update | RFPI-Address:<br>MAC-Address:                                                        | 116E604904; RPN:04<br>00087b077cf7              |
| Time            | IP-Address:<br>Firmware-Version:                                                     | 192.168.50.114<br>IPDECT/00.37//16-Sep-10 20:50 |
| Country         | Firmware-URL:                                                                        | tftp://10.10.104.41/FwuPath                     |
| Security        | SIP Identity Status on this Base Station:                                            |                                                 |
| Contact List    | Press button to reboot.                                                              |                                                 |
| Multi cell      | Heboot                                                                               |                                                 |

### **Firmware Update Settings**

**STEP 8** Scroll down and Click on **Firmware Update** url link in the **SME VolP Configuration Interface** to view the **Firmware Update Settings** page.

| Firmware Update Setting                           | js           |  |  |  |
|---------------------------------------------------|--------------|--|--|--|
| Firmware update server address:                   | 192.168.50.3 |  |  |  |
| Firmware path:                                    | /FwuPath     |  |  |  |
| Handset Type Requ                                 | ired version |  |  |  |
| Update Base Stations                              |              |  |  |  |
| <ul> <li>Update this Base Station only</li> </ul> |              |  |  |  |
| O Update all Base Stations                        |              |  |  |  |
| Required version 100                              |              |  |  |  |
| Start update                                      |              |  |  |  |

| Parameters                     | Description                                                                                                    |
|--------------------------------|----------------------------------------------------------------------------------------------------|
| Firmware Update Settings       |                                                                                                    |
| Firmware update server address | This is the IP address of server where the firmware is located. Currently, only 32-bit is supported (i.e. IPv4 – <aaa.bbb.ccc.ddd>)</aaa.bbb.ccc.ddd>                                                                                                    |
| Firmware path                  | The firmware is found at the<br><b>\<server>\<fwupath>\BeatUs\</fwupath></server></b> directory found<br>in the FTP or TFTP server.<br>The <b><server></server></b> is usually the root directory of the<br>server created by the administrator and should<br>NOT be specified.<br>The <b><fwupath></fwupath></b> is a folder within the <b><server></server></b><br>that contains the <b>BeatUs</b> directory. This MUST<br>be specified.<br>By default the <b>\BeatUs</b> is hard-coded into the<br>firmware. Therefore it should not be specified in<br>the firmware path. |
|                                | Example of firmware path is <b>\HQ_Office</b> ,<br><b>\South_Office</b> , or <b>\FwuPath</b> , etc. in that<br>manner.                                                                                                    |
| Update Base Stations/Handsets  |                                                                                                    |
| Required Version               | This is 8-bit value. Usually the firmware<br>filename is <b>BeatUsSw_v00XX.fwu</b> . The<br>administrator has to enter for e.g. numerical<br>value <b>XX</b> , where XX is a positive integer.                                                                                                    |

**STEP 9** On the **Firmware Update Settings** page enter the relevant parameters as described in the table above.

Next, Click on Save button to keep the modified parameters into the base station.

The parameters are successfully saved

You will be redirected after 3 seconds

#### **Base Station(s) Firmware Upgrade**

**STEP 10** On the **Firmware Update Settings** page > scroll down to the **Update Base Stations** section > Enter the relevant firmware version (for e.g. **11**) of the base station to upgrade or to downgrade.

It is possible to upgrade a single base station and/or several base stations > the admin should choose right the radio button.

**STEP 11** Still on the same **Update Base Stations** section > choose **Start update** button > select **OK** button from the dialog window to start the update/downgrade procedure. The relevant base station(s) will automatically reboot and retrieve the firmware specified from the server and update itself accordingly.

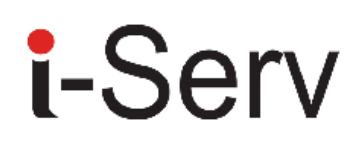

| Firmware Update Settings        |                                                                      |  |  |  |  |  |
|---------------------------------|----------------------------------------------------------------------|--|--|--|--|--|
| Firmware update server address: | 192.168.50.3                                                         |  |  |  |  |  |
| Firmware path:                  | /FwuPath                                                             |  |  |  |  |  |
| Handset Type Requi              | Handset Type Required version                                        |  |  |  |  |  |
| Save                            | essage from webpage                                                  |  |  |  |  |  |
| ·                               | Are you sure you want to upgrade this base station with version 100? |  |  |  |  |  |
| Update Base Stations            | OK Cancel                                                            |  |  |  |  |  |
| Update this Base Station only   |                                                                      |  |  |  |  |  |
| O Update all Base Stations      |                                                                      |  |  |  |  |  |
| Required version 100            |                                                                      |  |  |  |  |  |
| Start update                    |                                                                      |  |  |  |  |  |

All on-going voice calls are dropped from the base station(s) immediately the firmware update procedure starts.

### Handset (s) Firmware Upgrade

**STEP 12** In the **Handset Type** section on the **Firmware Update Settings** page > Enter the relevant handset firmware (for e.g. 100) to upgrade or downgrade > press **Save** button, and after "**The parameters are successfully saved**" the process of updating all handsets in the private network are initialized.

| Handset Type       | Required Version |
|--------------------|------------------|
| UXP1240H           | 100              |
| 8630               | 100              |
| UXP1240H HW ver 00 | 100              |
| Save               |                  |

It will take up to 3 hours before the handset has downloaded the software. When the software is transferred to the handset the old software version will swap with the new version, when the

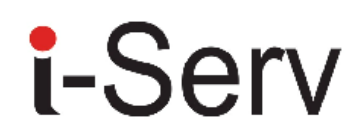

handset is placed in the handset charger cradle. During software swap the handset top LED will flash in red and green colors.

In case "Required version:" is set to "0" the handset FWU is disabled.

#### Verification of Firmware Upgrade

**STEP 13** From the Handset **Menu** navigate to **Settings** > Scroll down to **Status** this will list some information including Base station and Handset firmware versions.

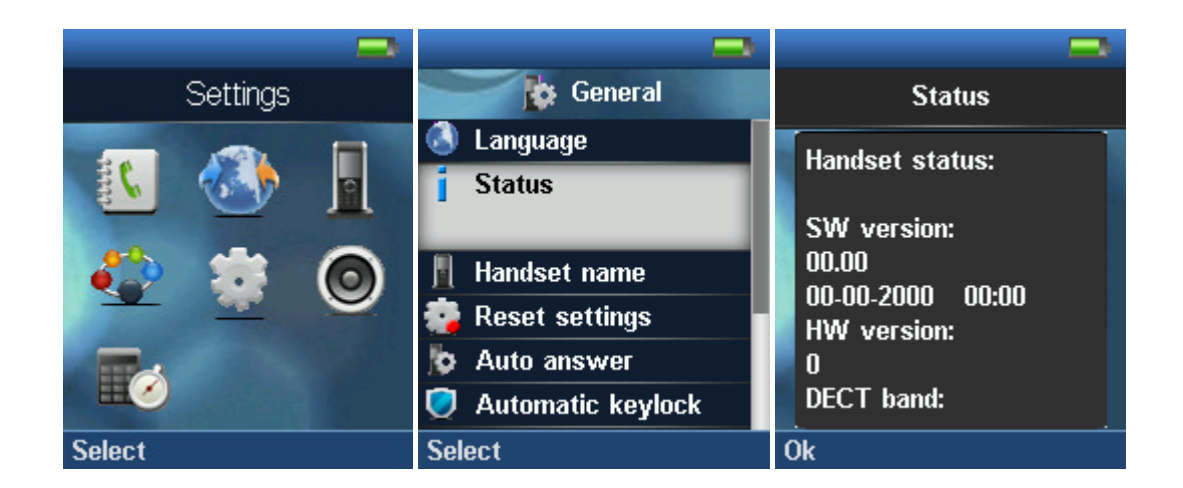

**STEP 14** Now the download should be initiated and it should be stated in the log window of the TFTP server:

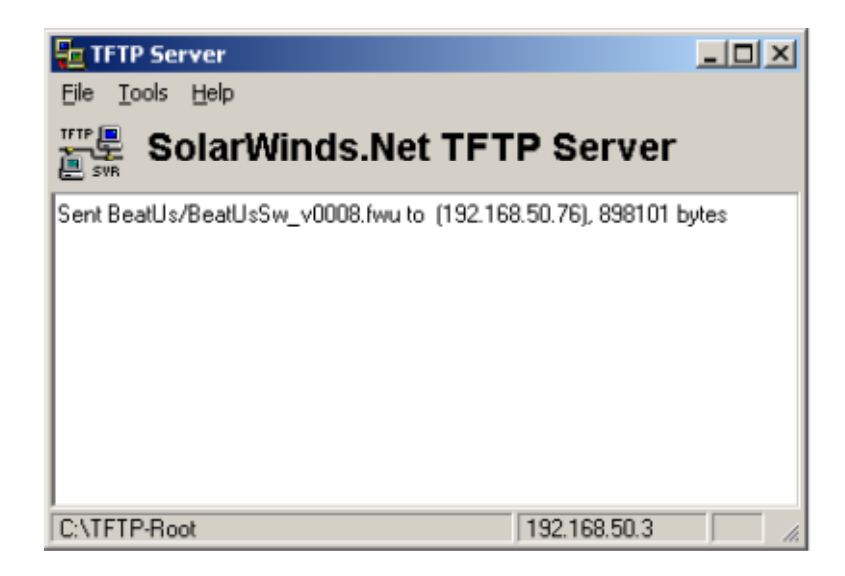

**STEP 15** During the download, the Wireshark shows the download as shown below:

|                | E # # # # # E E # # # # E   @ + + + + # T L E E   C C @ E   # M %   H                     |                    |                         |              |                                                |  |
|----------------|-------------------------------------------------------------------------------------------|--------------------|-------------------------|--------------|------------------------------------------------|--|
| <u>Filter:</u> | Elter: tftp   Expression Clear Apply                                                      |                    |                         |              |                                                |  |
| No             | Time                                                                                      | Source             | Destination             | Protocol     | Info                                           |  |
|                | 203 26.639841                                                                             | 192.168.50.79      | 192.168.50.3            | TFTP         | Read Request, File: /BeatUs/BeatUsSw_v0008.twu |  |
|                | 204 26.654789                                                                             | 192.168.50.3       | 192.168.50.79           | TFTP         | Data Packet, Block: 1                          |  |
|                | 205 26.660174                                                                             | 192.168.50.79      | 192.168.50.3            | TFTP         | Acknowledgement, Block: 1                      |  |
|                | 206 26.660610                                                                             | 192.168.50.3       | 192.168.50.79           | TFTP         | Data Packet, Block: 2                          |  |
|                | 207 26.663632                                                                             | 192.168.50.79      | 192.168.50.3            | TFTP         | Acknowledgement, Block: 2                      |  |
|                | 208 26.663965                                                                             | 192.168.50.3       | 192.168.50.79           | TFTP         | Data Packet, Block: 3                          |  |
|                | 209 26.667229                                                                             | 192.168.50.79      | 192.168.50.3            | TFTP         | Acknowledgement, Block: 3                      |  |
|                | 210 26.667546                                                                             | 192.168.50.3       | 192.168.50.79           | TFTP         | Data Packet, Block: 4                          |  |
|                | 211 26.670955                                                                             | 192.168.50.79      | 192.168.50.3            | TFTP         | Acknowledgement, Block: 4                      |  |
|                | 212 26.671270                                                                             | 192.168.50.3       | 192.168.50.79           | TFTP         | Data Packet, Block: 5                          |  |
|                | 213 26.674694                                                                             | 192.168.50.79      | 192.168.50.3            | TFTP         | Acknowledgement, Block: 5                      |  |
|                | 214 26.675007                                                                             | 192.168.50.3       | 192.168.50.79           | TFTP         | Data Packet, Block: 6                          |  |
|                | 215 26.678754                                                                             | 192.168.50.79      | 192.168.50.3            | TFTP         | Acknowledgement, Block: 6                      |  |
|                | 216 26.679280                                                                             | 192.168.50.3       | 192.168.50.79           | TFTP         | Data Packet, Block: 7                          |  |
|                | 217 26.682781                                                                             | 192.168.50.79      | 192.168.50.3            | TFTP         | Acknowledgement, Block: 7                      |  |
|                | 218 26.683110                                                                             | 192.168.50.3       | 192.168.50.79           | TFTP         | Data Packet, Block: 8                          |  |
|                | 219 26.686694                                                                             | 192.168.50.79      | 192.168.50.3            | TFTP         | Acknowledgement, Block: 8                      |  |
|                | 220 26.687023                                                                             | 192.168.50.3       | 192.168.50.79           | TFTP         | Data Packet, Block: 9                          |  |
|                | 221 26.693048                                                                             | 192.168.50.79      | 192.168.50.3            | TFTP         | Acknowledgement, Block: 9                      |  |
|                | 222 26.693400                                                                             | 192.168.50.3       | 192.168.50.79           | TFTP         | Data Packet, Block: 10                         |  |
|                | 223 26.698878                                                                             | 192.168.50.79      | 192.168.50.3            | TFTP         | Acknowledgement, Block: 10                     |  |
|                | 224 26.699199                                                                             | 192.168.50.3       | 192.168.50.79           | TFTP         | Data Packet, Block: 11                         |  |
|                | 225 26.705615                                                                             | 192.168.50.79      | 192.168.50.3            | TFTP         | Acknowledgement, Block: 11                     |  |
|                | 226 26.705931                                                                             | 192.168.50.3       | 192.168.50.79           | TFTP         | Data Packet, Block: 12                         |  |
|                | 227 26.712233                                                                             | 192.168.50.79      | 192.168.50.3            | TFTP         | Acknowledgement, Block: 12                     |  |
| !              | 778 76 7175/10                                                                            | 102 168 50 2       | 107 168 50 70           | тсто         | Data Darket Block 13                           |  |
| 🗄 Fr           | ame 203 (81 by                                                                            | tes on wire, 81 by | /tes captured)          |              |                                                |  |
| . Et           | hernet II. Src                                                                            | : RtxTelec_07:7c:7 | 73 (00:08:7b:07:7c:73). | Dst: Intel b | 4:f7:83 (00:02:b3:b4:f7:83)                    |  |
| H 80           | Real to Virtual Law DRT: 0 CET: 0 TD: 21                                                  |                    |                         |              |                                                |  |
|                | The overally winted at Law, First V, 211, V, 10, 121                                      |                    |                         |              |                                                |  |
| ± ⊥r           | H Internet Protocol, Src: 142.108.50.74 (142.108.50.74), DSC: 142.108.50.3 (142.108.50.3) |                    |                         |              |                                                |  |
| ± Us           | H User Datagram Protocol, Src Port: 60/69, 60/69, Dst Port: tttp (69)                     |                    |                         |              |                                                |  |
| 🗄 Tr           | 🗄 Trivial File Transfer Protocol                                                          |                    |                         |              |                                                |  |

#### Reboot the Base station(s)

These steps below should only be performed when certain conditions are met.

**STEP 16** In principle the base station(s) should reboot automatically when the when the **Start update** button is selected > to begin the firmware update procedure.

If for some unknown reasons the base station does restart, then the admin must manually reboot the base station so the firmware update process can begin in the base station. Make sure the URL is shown on the page before rebooting the base station.

| SIP Identity St<br>2155@192.168.<br>2152@192.168.<br>2152@192.168.<br>2156@192.168.<br>2154@192.168.<br>2153@192.168.<br>OK Cancel                                                                                                    | System Information:<br>Phone Type:<br>System Type:<br>RF Band:<br>Current local time:<br>Operation time:<br>RFPI-Address:<br>MAC-Address:<br>IP-Address:<br>Firmware-Version:<br>Firmware-URL: | Multi cell Ready(Keep-alive) Primary<br>IPDECT HW Version 00<br>Generic SIP (RFC 3261)<br>EU<br>07/Jun/2011 15:52:41<br>7 Days 23:25:14 (H:M:S)<br>1000015E00; RPN:00<br>00087b077ce8<br>192.168.11.104<br>IPDECT/01.41/26-May-2011 15:54<br>tftb://10.104.144/FwuPath |
|----------------------------------------------------------------------------------------------------|----------------------------------------------------------------------------------------------------|----------------------------------------------------------------------------------------------------|
| 2155@192.168.       Are you sure you want to reboot base station? NOTE: Ongoing call will delay the reboot until all active calls on the base station is ended.         2151@192.168.       Are you sure you want to reboot base station? NOTE: Ongoing call will delay the reboot until all active calls on the base station is ended.         2153@192.168.       OK | SIP Identity Sta                                                                                                    |                                                                                                    |
|                                                                                                    | 2155@192.168.         2152@192.168.         2151@192.168.         2156@192.168.         2154@192.168.         2153@192.168.                                                                    | you sure you want to reboot base station? NOTE: Ongoing call will delay the reboot until all active calls on the base station is ended.                                                                                                    |
| Press button to reboot.                                                                                                    |                                                                                                    |                                                                                                    |

Click **OK** button from the dialog window. A successful restart of the base stations will lead to a display of the page: **Base Station has been reset**. The firmware update is now in progress.

| Base Station has been reset         |  |
|-------------------------------------|--|
| Please wait, base station rebooting |  |
| Home                                |  |

**STEP 17** Wait about 3-5 minutes, Reboot the base station.

The base station will now be updated (base LED will flash). The software version number on the start page should be changed to the new version number.

The message **"Base FWU ended with exit code -2101"** is shown in the debug log and the new firmware will be running after a restart of the base station.